# Active Directory & LDAP Best Practices

- 1. Introduction
  - a. Benefits of Integration
  - b. exacqVision Server must have Enterprise license
  - c. Use groups on domain
- 2. exacqVision to AD/LDAP Data Flow
- 3. Configuration
- 4. Troubleshooting

#### 1. Introduction

For an organization using Active Directory (AD) for user management of information technology services, integrating exacqVision into the AD infrastructure can greatly simplify continuing maintenance of user access to your video management system (VMS). On each exacqVision Server, you can assign VMS permissions to one or more AD groups. Then, as you add user accounts to those groups through standard IT user management practices, those users will automatically have access to log in to the exacqVision Servers with appropriate permissions. User management directly through exacqVision becomes a one-time configuration requiring that you join the server to the domain and assign permissions and privileges to groups, and all additional user management occurs through AD.

To provide the ongoing benefits of using group-based permissions with exacqVision Server, the server must do more that simply authenticate login credentials of a user requesting access; it must be able to browse AD groups to present them as configuration options and to determine whether a user requesting access is a member of any configured groups.

#### **Minimum Requirements**

- Your exacqVision Server must have an Enterprise license to interact with AD
- The domain controller must be running on Windows Server 2003 or later.
- To configure AD on an exacqVision Server, you must have Active Directory credentials with the following access to a minimum of the following AD parameters:
  - \* objectClass (specifically "group" & "user")
  - \* userPrincipalName
  - \* sAMAccountName
  - \* inetOrgPerson
  - \* krbPrincipalName

**Created On:** 11<sup>th</sup> February 2021 **KB Number:** KB-00284-284-210211

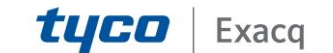

#### 2. exacqVision to AD/LDAP Data Flow

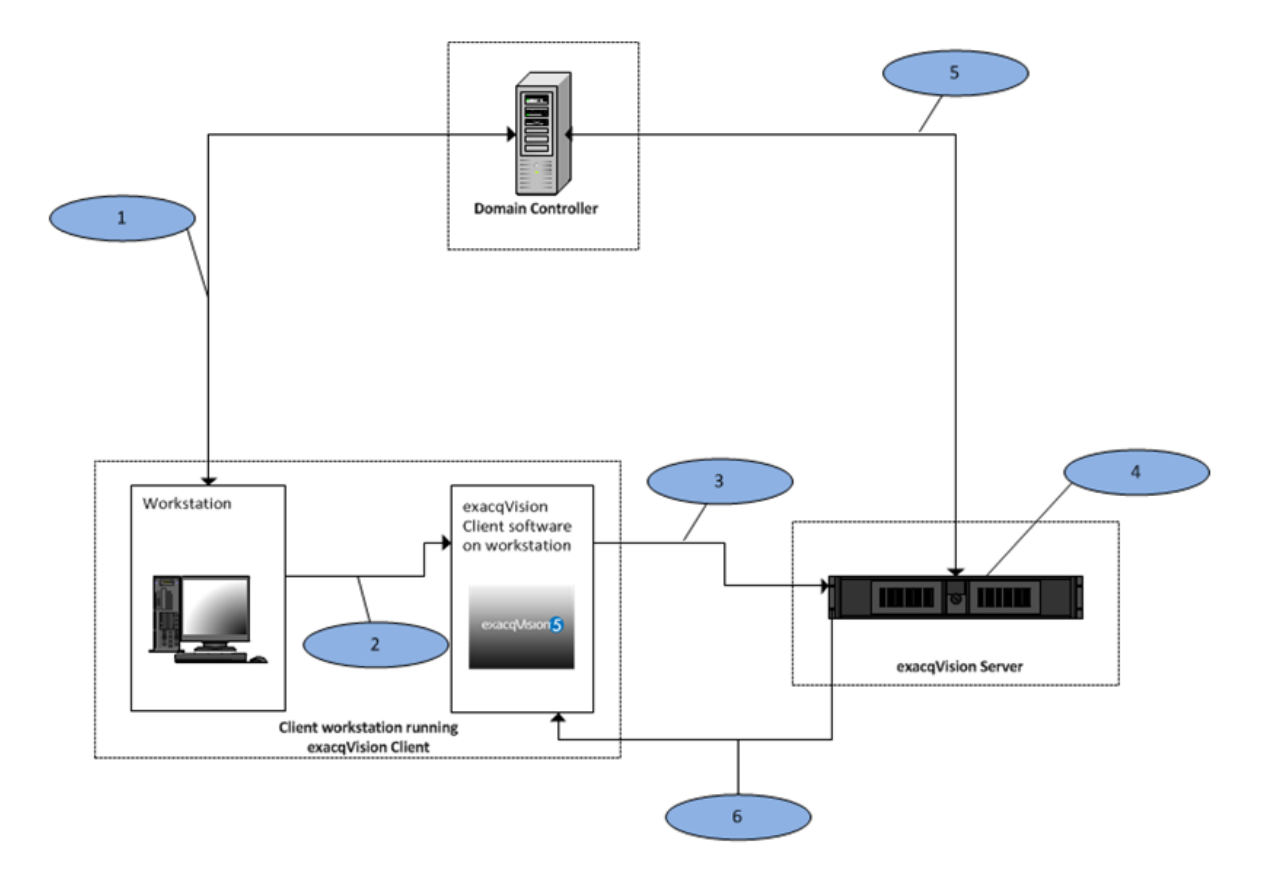

- 1. exacqVision Client computer joined to the domain. Optionally, you can join the exacqVision Server to the domain.
- 2. The Kerberos ticket (the operating system domain login credential) is passed from the client workstation operating system to exacqVision Client.
- 3. exacqVision Client initiates communication with the exacqVision Server and passes the Kerberos ticket.
- 4. The exacqVision Server validates the ticket and extracts the user information.
- 5. The exacqVision Server passes the user to LDAP, which looks at the group and/or user associations for the passed user credential.
- 6. The exacqVision Server passes the rights and privileges based on the user and groups associated with the user credential.

#### 3. Configuration

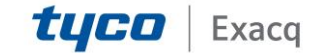

1. Log in to your domain controller and expand the tree.

| Action View Help                  |                                                                                                    |                |                              |  |
|-----------------------------------|----------------------------------------------------------------------------------------------------|----------------|------------------------------|--|
| = 🔿 📶 🥇 🗀 🗶 🗊 @ 🕞 🔽 📷 😤 📚 🖆 🍸 💆 🎘 |                                                                                                    |                |                              |  |
| ctive Directory Users and Comput  | Name                                                                                                    | Туре           | Description                  |  |
| Saved Queries                     | Administrator                                                                                                    | User           | Built-in account for admini  |  |
| hooch.exacq.com                   | Allowed RODC Password Replicatio                                                                                                    | Security Group | Members in this group can    |  |
| E 📮 alpha                         | Sect Publishers                                                                                                    | Security Group | Members of this group are    |  |
| E Buith                           | 🕹 deloera analog                                                                                                    | User           |                              |  |
| E Computers                       | Senied RODC Password Replication                                                                                                    | Security Group | Members in this group can    |  |
| E Coman Controllers               | Sector Sector Se | Security Group | DNS Administrators Group     |  |
| E Croups                          | & DnsUpdateProxy                                                                                                    | Security Group | DNS clients who are permi    |  |
| Calcops                           | Somain Admins                                                                                                    | Security Group | Designated administrators    |  |
| 3 x                               | & Domain Computers                                                                                                    | Security Group | All workstations and serve   |  |
|                                   | & Domain Controllers                                                                                                    | Security Group | All domain controllers in th |  |
|                                   | 💐 Domain Guests 🔸 🕂                                                                                                    | Security Group | All domain guests            |  |
|                                   | Somain Users                                                                                                    | Security Group | All domain users             |  |
|                                   | & Enterprise Admins                                                                                                    | Security Group | Designated administrators    |  |
|                                   | & Enterprise Read-only Domain Contr                                                                                                    | Security Group | Members of this group are    |  |
|                                   | 👗 ev admin                                                                                                    | User           |                              |  |
|                                   | 🐍 EV User                                                                                                    | User           |                              |  |
|                                   | Scoup Policy Creator Owners                                                                                                    | Security Group | Members in this group can    |  |
|                                   | 🛃 Guest                                                                                                    | User           | Built-in account for guest   |  |
|                                   | 🔱 Jayson SEnter                                                                                                    | User           |                              |  |
|                                   | 🙎 Matthew DeLoera                                                                                                    | User           |                              |  |
|                                   | & RAS and IAS Servers                                                                                                    | Security Group | Servers in this group can    |  |
|                                   | & Read-only Domain Controllers                                                                                                    | Security Group | Members of this group are    |  |
|                                   | & Schema Admins                                                                                                    | Security Group | Designated administrators    |  |

2. Create a new group that specifies privileges in the name nested under your desired Base DN.

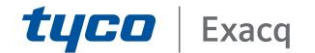

Portal

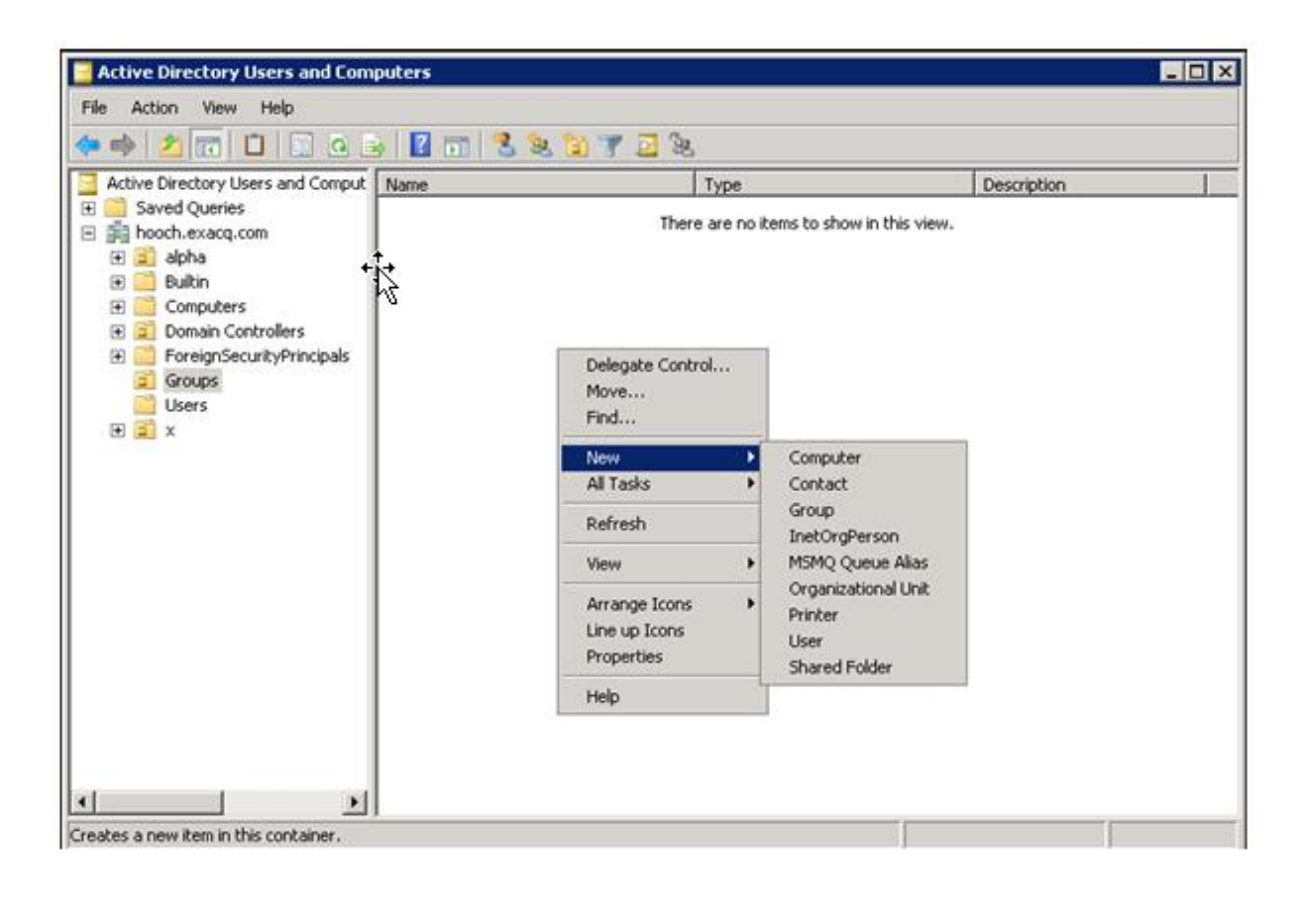

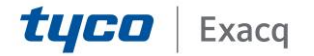

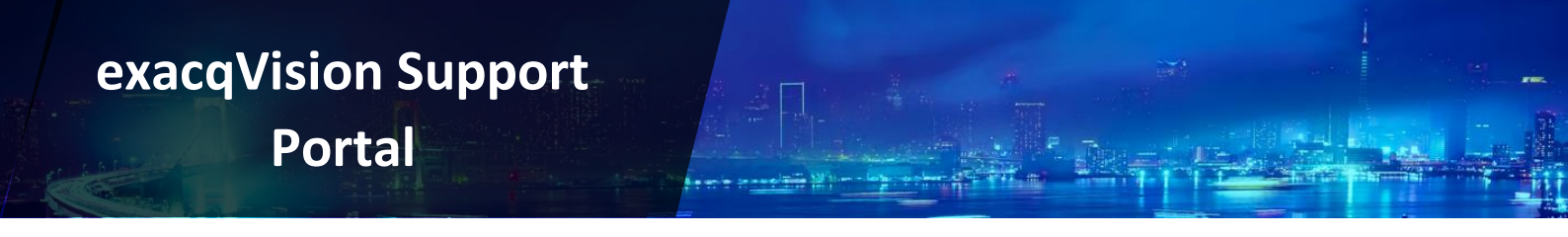

3. Give that Group a Name. This example creates an exacqVision Admin Group.

| Active Directory Users and Computers                                                                                                    | _ 🗆 🗙 |
|----------------------------------------------------------------------------------------------------|-------|
| File Action View Help                                                                                                    |       |
| (≠ ⇒) 2 m 10 10 0 ∞ 10 m 8 10 7 2 2                                                                                                    |       |
| Active Directory Users and Comput Name Tvne Description                                                                                                    |       |
| Saved Queries     New Object - Group                                                                                                    |       |
| Bi hooch.exacq.com                                                                                                    |       |
| E 2 appa                                                                                                    |       |
| Computers                                                                                                    |       |
| Domain Controllers                                                                                                    |       |
| E Group name:                                                                                                    |       |
| Groups exacqVision Admins                                                                                                    |       |
| Users View Control of the Control of the Control of |       |
| Group name (pre-Windows 2000):                                                                                                    |       |
| exacqVision Admins                                                                                                    |       |
|                                                                                                    |       |
| Group scope Group type                                                                                                    |       |
| C Domain local       Security                                                                                                    |       |
| © Global C Distribution                                                                                                    |       |
| C Universal                                                                                                    |       |
|                                                                                                    |       |
|                                                                                                    |       |
|                                                                                                    |       |
|                                                                                                    |       |
|                                                                                                    |       |
| 4 F                                                                                                    |       |
|                                                                                                    | í     |

4. Add domain users to the new group.

| Active Directory Users and Con                                                                                                    | nputers           |                                                                           |       | _ D ×                                                                                                    | 1                                                                            |                                                                                     |
|----------------------------------------------------------------------------------------------------|-------------------|---------------------------------------------------------------------------|-------|----------------------------------------------------------------------------------------------------|------------------------------------------------------------------------------|-------------------------------------------------------------------------------------|
| File Action View Help                                                                                                    |                   |                                                                           |       |                                                                                                    |                                                                              |                                                                                     |
| 🗢 🔿 🖄 📅 👗 🚺 🗶 🛛                                                                                                    | 1 🙆 😹 월 🖬 🕄 💐 🕅 🦷 | 1 🔟 🔍                                                                     |       |                                                                                                    |                                                                              |                                                                                     |
| Active Directory Users and Comput<br>Saved Queries<br>Suboh.exacq.com<br>Salpha<br>Salpha | Name              | Type<br>Security Group - Global<br>anaged By<br>oy Domain Services Folder | ?×    | Select Users, Contacts, C<br>Select Users, Contacts, C<br>Select this object type:<br>Users, Groups, or Other ob<br>From this location:<br>hooch exacq.com<br>Enter the object names to s<br>ex admin (evadmin@hoocl<br>Advanced | Computers, or Groups<br>sjects<br>select ( <u>examples</u> )<br>h exacq com) | Object Types      Dobject Types      Locations      Check Names      Ok      Cancel |
|                                                                                                    | Add Remove        |                                                                           |       |                                                                                                    |                                                                              |                                                                                     |
|                                                                                                    | 0                 | K Cancel App                                                              | ely . |                                                                                                    |                                                                              |                                                                                     |

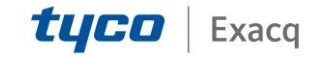

5. Create additional groups. This example will create a Live and Search Only group.

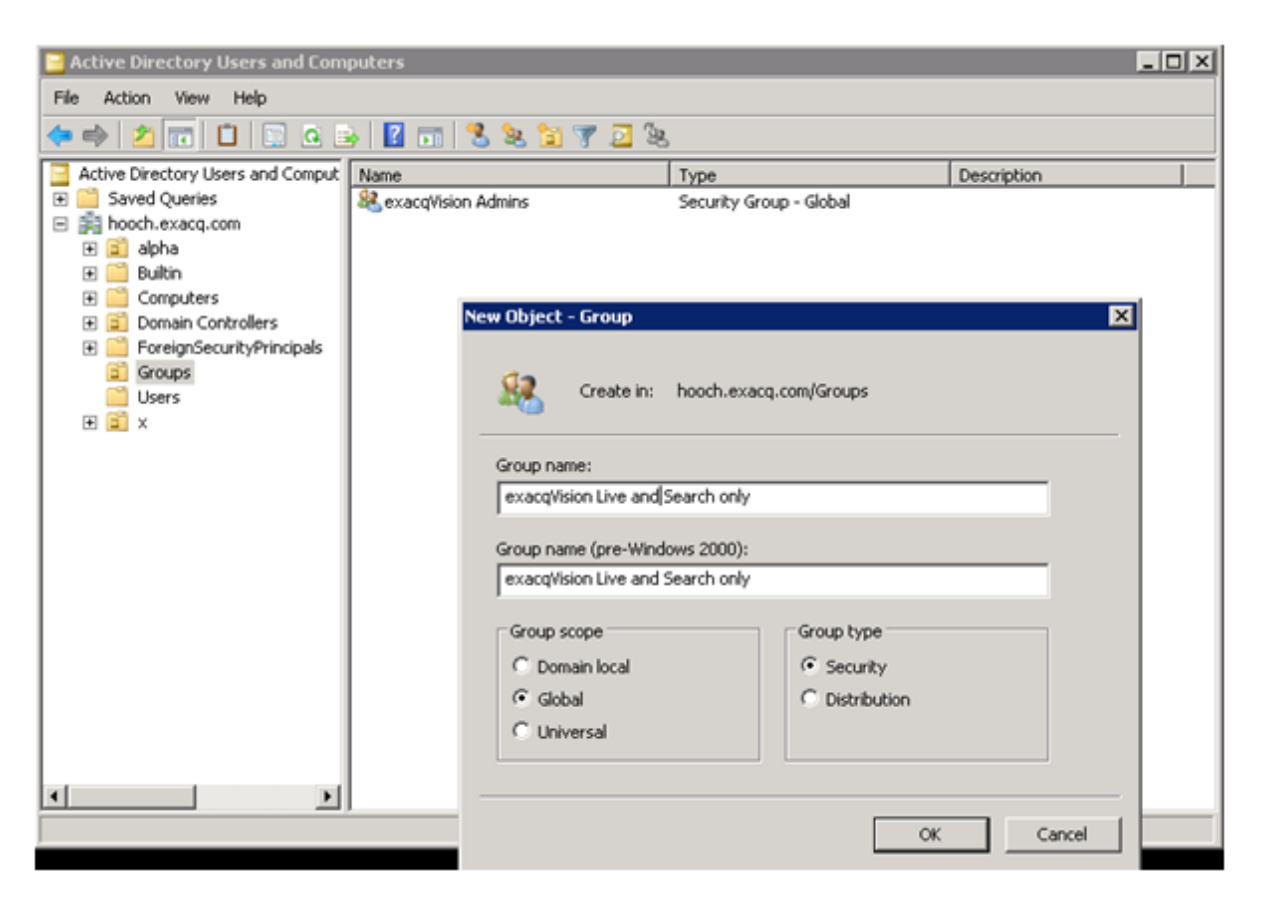

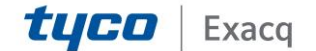

6. Add domain users to the group.

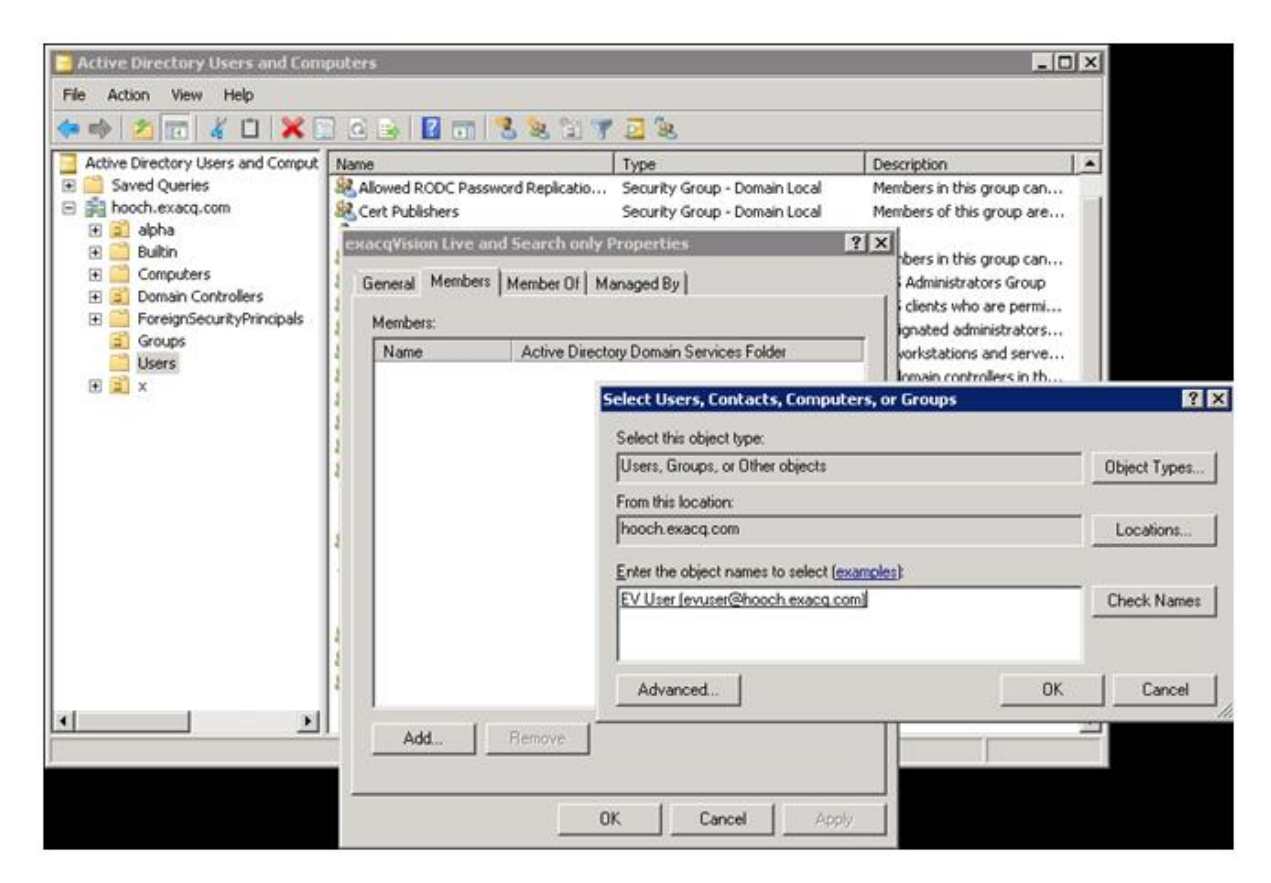

7. Now you have multiple groups to query in the exacqVision Client. This allows you to assign permissions to users based on their Directory Group.

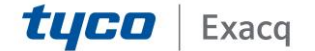

Portal

| Action View Help                                 | Type                            | Description     |
|--------------------------------------------------|---------------------------------|-----------------|
| el 2 1 4 1 × 2 2 2 2 2 2 2 2 2 2 2 2 2 2 2 2 2 2 | Type                            | Description     |
| Active Directory Users and Comput Name           | Type<br>Security Group - Global | Description     |
|                                                  | Security Group - Global         | e-cost ipoloiti |
| Saved Queries Saved Queries                      | pocarity aroup - aroour         |                 |
| RexacqVision Live and Search only                | Security Group - Global         |                 |
| alpha                                            |                                 |                 |
| ± buitn                                          |                                 |                 |
| Computers                                        |                                 |                 |
| Ecraigo Security Originals                       |                                 |                 |
| Groups                                           |                                 |                 |
| Lisers                                           |                                 |                 |
| F S x                                            |                                 |                 |
|                                                  |                                 |                 |
|                                                  |                                 |                 |
|                                                  |                                 |                 |
|                                                  |                                 |                 |
|                                                  |                                 |                 |
|                                                  |                                 |                 |
|                                                  |                                 |                 |
|                                                  |                                 |                 |
|                                                  |                                 |                 |
|                                                  |                                 |                 |
|                                                  |                                 |                 |
|                                                  |                                 |                 |
|                                                  |                                 |                 |
|                                                  |                                 |                 |
|                                                  |                                 |                 |

**NOTE:** Check with the system administrator for the correct LDAP Base DN for your situation. User and Group OUs/containers must be below (nested under) the Base DN, not equal to or above the Base DN. Binding will succeed, but users will not be able to log in.

#### Good:

| Active Directory Users and Comput                                                                                                    | Name                                                                                                    | Туре                                                                                                    | Description                                                                                                    |
|----------------------------------------------------------------------------------------------------|----------------------------------------------------------------------------------------------------|----------------------------------------------------------------------------------------------------|----------------------------------------------------------------------------------------------------|
| <ul> <li>Saved Queries</li> <li>Saved Queries</li> <li>exacqsupport.local Base DN</li> <li>Builtin</li> <li>Computers</li> <li>Domain Admins</li> <li>Domain Controllers</li> <li>ForeignSecurityPrincipals</li> <li>Groups</li> <li>Managed Service Accounts</li> <li>T3 Computers</li> </ul> | Builtin Computers Computers Domain Admins Domain Cont ForeignSecur Groups Managed Ser T3 Computers T3 Computers T3 Users | builtinDomain<br>Container<br>Organizational<br>Organizational<br>Container<br>Organizational<br>Organizational<br>Organizational | Default container for upgr<br>Default container for dom<br>Default container for secu<br>Default container for man |
| I 3 Users     I Set Users     I Set Users                                                                                                    | Users                                                                                                    | Container                                                                                                    | Default container for upgr                                                                                         |
|                                                                                                    |                                                                                                    | Users and group                                                                                                    | S                                                                                                    |

#### Better:

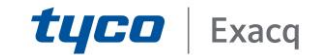

Portal

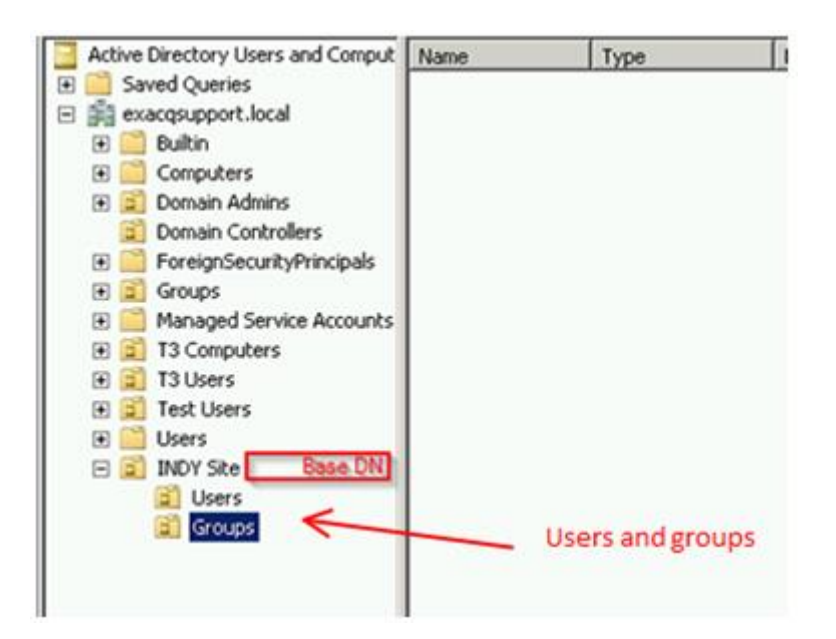

Bad:

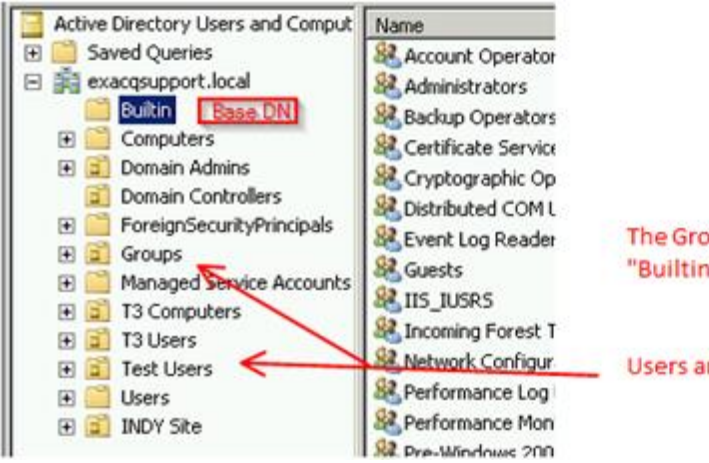

The Groups and Users OU's are not nested under the "Builtin" Container.

Users and groups

8. Log in to the client workstation with an exacqVision user account.

|                                      | Windows <sup>xp</sup>  |     |
|--------------------------------------|------------------------|-----|
| Copyright © 1985<br>Recosoft Corpora | 2001 Professional Micr | 050 |
| Liser name:                          | evadmin                |     |
| East manual                          |                        |     |
| Password:                            |                        |     |

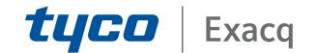

9. Open the exacqVision Client and select the System tab on the Config (Setup) page. Enter the Base DN and Binding DN for the directory.

**NOTE:** Make sure the Base DN is at least one level above the Group container you will be querying.

| V exacqVision Client                                                                                                    |                                                                                                    |
|----------------------------------------------------------------------------------------------------|----------------------------------------------------------------------------------------------------|
| 里 🔍 🗞                                                                                                    |                                                                                                    |
| Configuration Systems Systems G Add Systems G Clent                                                                                                    | System                                                                                                    |
| Event Monitoring<br>Maps<br>Wews<br>Tours<br>Enterprise<br>Excerption<br>Storage<br>Storage<br>Storage<br>Storage<br>Event Unitications<br>Auto Export<br>Event Linking<br>Schedule<br>Users | System Date/Time Network ActiveDirectory/LDAP         Directory Service         Status:         Cannetted         Pate/Time /IP Address:         IDAP Server Address         Hostname/IP Address:         IDAP Server Address:         Port:         399         Use SSL         FQDN:         newbelgium.hooch.exacq.com         LDAP Schema:         Active Directory         LDAP Schema:         Active Directory         UDAP Base DN:         DC=hooch,DC=exacq,DC=com         LDAP Base DN:         DC=hooch,DC=exacq,DC=com         LDAP Binding DN:         (N=ev admin,CN=Users,DC=hooch,DC=exacq,DC=com         LDAP Base DN:       Confirm:         IDAP Base DN:       Cancel |

The status should now be Connected.

10. To map each group created on the domain to an exacqVision user, select Users from the configuration tree and click Query LDAP. This will allow us to assign exacqVision permissions to all domain users in each group.

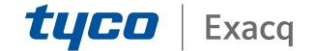

Portal

| VexacqVision Client                                                                                                    |                         |                                                                    |                                                                                                    |
|----------------------------------------------------------------------------------------------------|-------------------------|--------------------------------------------------------------------|----------------------------------------------------------------------------------------------------|
| 🕎 🔍 🎭                                                                                                    |                         |                                                                    | 🔛 🔄 🛞 exacqVision                                                                                                   |
| Configuration<br>Systems<br>Add Systems                                                                                                    |                         | Users                                                              |                                                                                                    |
| Cont     Cont        | Choose Item             | Username: Password: Password Confirm: User Group: User Group Name: | October     Control       October     Control       U     A Group       Type       Admin     Full Admin       Local |
| - Storage<br>- Serial Profiles<br>- Serial Profiles<br>- Notifications<br>- Notifications<br>- Auto Export                                                                                                    |                         | PTZ Priority:                                                      | Select Users or Groups Select Base DN: DC=hooch,DC=exacq,DC=com (192.168.100.250)                                   |
| Custon User Permissions Custon User Permissions Custon User Permission Custon User Permission | Apply Cancel Query LDAP | Connected Enter Name to Search (Include wildcards):                |                                                                                                    |

11. Select the group returned by the query and assign permissions to that group. This example gives full admin rights to the exacqVision Admins group.

| V/ exacqVision Client                                                                                                    |                         |                                                                                                    |                                                                       |
|----------------------------------------------------------------------------------------------------|-------------------------|----------------------------------------------------------------------------------------------------|-----------------------------------------------------------------------|
| 里 🔍 🎭                                                                                                    |                         |                                                                                                    | exacqVision                                                           |
| Configuration<br>Systems<br>Add Systems<br>Configuration<br>Configuration | Custon User Permissions | Users  Detais Username: exactivition Advins Password: Password: Password: Password: Password: User Group: add Admin User Group Name: PTZ Priorky: Delete Apply Cancel Query LDAP Custom User Privleges Custom User Privleges Custom User Privleges Custom User Privleges Custom Searching Custom Searching Custom Searching Custom Searching Custom Custom Custo | User Accounts<br>Q Search Q<br>U Group Type<br>Admin Full Admin Local |
|                                                                                                    | At Audio Inputs         | Avalable in Search Hease<br>Avalable in Search Hease                                                                                                    | 0.0048/c Edday March 01.2013 12:01-41.6                               |

12. Click Apply. The group and all its domain users now have permissions, and the type is specified as LDAP.

**Created On:** 11<sup>th</sup> February 2021 **KB Number:** KB-00284-284-210211

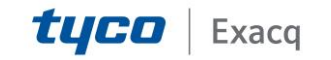

Portal

| V exacqVision Client                                                                                                    |                                                                                                    |                                                                                         |                                              |
|----------------------------------------------------------------------------------------------------|----------------------------------------------------------------------------------------------------|-----------------------------------------------------------------------------------------|----------------------------------------------|
| 💻 Q %                                                                                                    |                                                                                                    |                                                                                         | 🔛 💿 🛞 exacqVision                            |
| Configuration                                                                                                    |                                                                                                    | Users Cotals Username: exacq/fision Admins Password:                                    | User Accounts Q Search Username A Group Type |
| Vrens     Crous     Crous     Crous     Crous     Crous     Crous     Crous     System     Crous     Sorape     Sorape     Sorape     Sorape     Soral Profiles     Notifications     Notifications     Notifications | Choose Item                                                                                                    | Password Confirm: User Group: Full Admin User Group Name: PTZ Priority: 1 Delete Delete | Adnin Full Admin (DAP)                       |
| - Schedule<br>Users                                                                                                    | Custom User Permissions     exactifision Server     Point Al Soft Tropers     Al Soft Tropers     Al A Soft Tropers     Al Audo Inputs | Apply Cancel Query LDAP                                                                 |                                              |

13. On the Users page, click Query LDAP and search for the next group that was created.

| Vexac qVision Client                                                                                                    |                                                                                    |                                                                                                 |                                                                                                    |
|----------------------------------------------------------------------------------------------------|------------------------------------------------------------------------------------|-------------------------------------------------------------------------------------------------|----------------------------------------------------------------------------------------------------|
| 🕎 🔍 🗞                                                                                                    |                                                                                    |                                                                                                 | 🔛 💿 🛞 exacqVision                                                                                                    |
| Configuration                                                                                                    | Choose Item                                                                        | Users  Detais Username: exacplifation Admins Password: Password Confirm: User Group: Full Admin | Uter Accounts<br>Q. Search (3)<br>Utername A Group Type<br>Admin Full Admin Loal<br>exact/fision Admins Full Admin LDAP |
| Custon User Permissions Custon User Permissions Custo | User Group Name:<br>PTZ Priority: 1 0 Set<br>New Delote<br>Apply Cancel Query LDAP | Inct Users or Groups Inct Base DN: C=hoodh_DC=exacq_DC=com (192.168.100.250)                    |                                                                                                    |
|                                                                                                    | - Custon User Pernissions                                                          | Custon User Privileges                                                                          | Econe test ter Name to Search (include wildcards): only Search Select a Group Below: Select Select                      |
|                                                                                                    | Ľ                                                                                  |                                                                                                 | a maleir Buley March of 2012 12-05-595                                                                                  |

14. Add permissions for this specific group. This example selects the Live + Search permission for the Live and Search Only group.

Portal

|                                                                                                    |                        |                                                                                                    | exacqVisio                                                                                |
|----------------------------------------------------------------------------------------------------|------------------------|----------------------------------------------------------------------------------------------------|-------------------------------------------------------------------------------------------|
| Systems<br>Configuration<br>Systems<br>Configuration<br>Configuration<br>Con | Cuton User Permissions | Users  Username: Index/Macri Line and Search Uder Password: Password Confere: User Group: Line + Search User Group: Name: PT2 Priority: PT2 Priority: PT2 Pr | User Accounts<br>Q Search<br>Advin Full Admin Lood<br>encoghistion Admins Full Admin LDaP |
|                                                                                                    |                        | - Configuration                                                                                                    |                                                                                           |

15. Now both groups are mapped on the exacqVision Server with the appropriate permission levels.

| Details                                                                  | n r | User Accounts                    |               |       |   |
|--------------------------------------------------------------------------|-----|----------------------------------|---------------|-------|---|
| Username:                                                                |     | Q Search                         |               |       | 8 |
| Password:                                                                |     | Username A                       | Group         | Type  |   |
| Password Confirm                                                         |     | Admin                            | Full Admin    | Local | _ |
|                                                                          |     | exacqVision Admins               | Full Admin    | LDAP  |   |
| User Group:                                                              |     | exacqVision Live and Search only | Live + Search | LDAP  |   |
| User Group Name:                                                         |     |                                  |               |       |   |
| PTZ Prioriky: 1                                                          |     |                                  |               |       |   |
| New Delete                                                               |     |                                  |               |       |   |
| Apply Cancel Query LDAP                                                  |     |                                  |               |       |   |
| Custom User Privileges                                                   |     |                                  |               |       |   |
| OF Allow Live Viewing     Generating     Configuration     Configuration |     |                                  |               |       |   |
| Ver Admin<br>Ver Admin                                                   |     |                                  |               |       |   |
| View Admin                                                               |     |                                  |               |       |   |

16. On the Add System page, select Use Single Sign-On so that exacqVision Client will pass the client computer's login credentials to the server for validation when it starts.

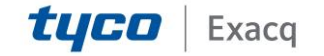

Portal

| System Information   |                                |  |  |  |
|----------------------|--------------------------------|--|--|--|
| Hostname/IP Address: | 127.0.0.1                      |  |  |  |
| Port:                | 22609                          |  |  |  |
| ۲                    | ise Single Sign-On             |  |  |  |
| 0                    | Nways prompt for credentials   |  |  |  |
| 0                    | Use credentials entered below: |  |  |  |
| Username:            |                                |  |  |  |
| Password:            |                                |  |  |  |
|                      | Connection Speed               |  |  |  |
|                      | Obialup ODSL OLAN OLocal       |  |  |  |
|                      | Apply Cancel                   |  |  |  |

17. Because you are logged in to the Client workstation with an exacqVision Admin user account, the system will automatically log in to the server with these credentials.

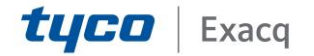

Portal

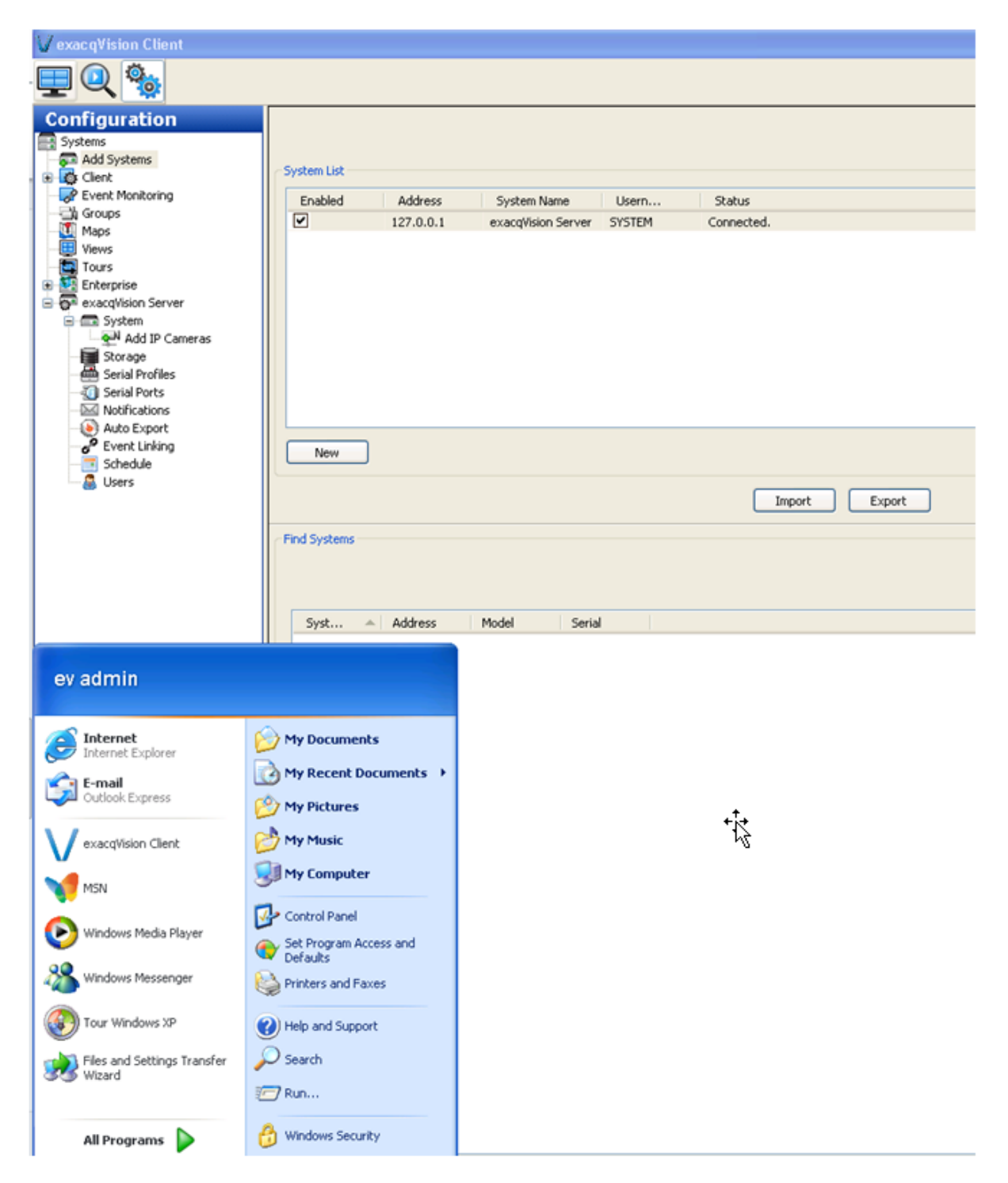

18. Now you can log out of the Client Workstation with admin credentials and log in as a Live and Search Only user. Notice that the account does not have any of the server configuration options available when logged in to the Admin group account.

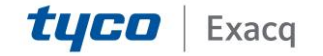

Portal

| VexacqVision Client                   |                 |                             |             |        |        |  |
|---------------------------------------|-----------------|-----------------------------|-------------|--------|--------|--|
| 🖳 🔍 🎭                                 |                 |                             |             |        |        |  |
| Configuration<br>Systems              | System List     | Suter lit                   |             |        |        |  |
| Clent     Anno Server                 | Systemeter      |                             | 11          |        |        |  |
| C. everytown server                   | Ena             | Address                     | System Name | Usern  | Status |  |
|                                       |                 |                             |             |        |        |  |
|                                       | New             | ]                           |             |        |        |  |
|                                       | Syst            | <ul> <li>Address</li> </ul> | Model       | Serial |        |  |
| EV User                               |                 |                             |             |        |        |  |
| Internet<br>Internet Explorer         | My Documer      | nts                         |             |        |        |  |
| Cutlook Express                       | My Recent D     | ocuments >                  |             |        |        |  |
| MSN                                   | My Music        |                             |             |        |        |  |
| Windows Media Player                  | My Compute      | r                           |             |        |        |  |
| Windows Messenger                     | Set Program A   | ccess and                   |             |        |        |  |
| Tour Windows XP                       | Printers and Fe | axes                        |             |        |        |  |
| Files and Settings Transfer<br>Wizard | Help and Supp   | ort                         |             |        |        |  |
| VexacqVision                          | Search          |                             |             |        |        |  |
| All Programs 👂                        | 👸 Windows Secu  | rity                        |             |        |        |  |

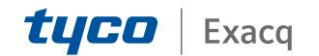

Portal

#### 4. Troubleshooting

#### **LDAP Not Connecting**

On the Domain Controller, add and confirm rules for TCP/UDP ports 389 (standard clear text LDAP) and 636 (standard SSL LDAP).

| Active Directory Domain Controller - LDAP (TCP-In)                            | Active Directory Domain Services | All   |
|-------------------------------------------------------------------------------|----------------------------------|-------|
| Active Directory Domain Controller - LDAP (UDP-In)                            | Active Directory Domain Services | All   |
| Active Directory Domain Controller - LDAP for Global Catalog (TCP-In)         | Active Directory Domain Services | All   |
| Active Directory Domain Controller - NetBIOS name resolution (UDP-In)         | Active Directory Domain Services | All   |
| Active Directory Domain Controller - SAM/LSA (NP-TCP-In)                      | Active Directory Domain Services | All   |
| Active Directory Domain Controller - SAM/LSA (NP-UDP-In)                      | Active Directory Domain Services | All   |
| Active Directory Domain Controller - Secure LDAP (TCP-In)                     | Active Directory Domain Services | All   |
| Active Directory Domain Controller - Secure I DAD for Clobal Catalon (TCD-In) | Activa Directory Domain Services | All I |

#### **Re-imaging or Replacing System (Including Virtual Machines)**

- 1. Use a different hostname and IP (recommended).
- 2. If using the same hostname and IP, make sure all instances and references of this hostname, IP, and SPN have been removed from the DC.
- 3. Import the exacqVision configuration file to restore settings and preferences.

#### **Client-Side Kerberos Errors**

Either the binding DN account does not have permission to set the SPN or you did not manually run the setspn command on all DCs, or it has not replicated to all DCs. If you entered the SPN manually, you can check on each DC by opening a command prompt on the DC and typing setspn -I *hostname* (the hostname of the exacqVision server). If your machine was on the domain, use setspn -I *fqdn*. If your machine was not on th domain, use setspn -I *serial* (where serial is the exacqVision Serial number, or mac\_address for a 3rd party server).

You should have something like this:

| 👞 Administrator: Command Prompt                                                                                                    |  |  |  |  |  |
|----------------------------------------------------------------------------------------------------|--|--|--|--|--|
| Microsoft Windows [Version 6.1.7601]<br>Copyright <c> 2009 Microsoft Corporation. All rights reserve</c>                                                                                                    |  |  |  |  |  |
| C:\Users\Administrator>setspn -1 evwinserver<br>Registered ServicePrincipalNames for CN=EUWINSERUER,OU=T3 Con<br>ort,DC=local:<br>EDUR/evwinserver.exacqsupport.local<br>TERMSRU/evwinserver.exacqsupport.local<br>RestrictedKrbHost/evwinserver.exacqsupport.local<br>HOST/evwinserver.exacqsupport.local<br>TERMSRU/EUWINSERUER<br>RestrictedKrbHost/EUWINSERUER<br>HOST/EUWINSERUER |  |  |  |  |  |

Name Resolution Issues Created On: 11<sup>th</sup> February 2021 KB Number: KB-00284-284-210211

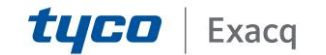

Portal

You should be able to ping and resolve the exacqVision server from the client computer. If connecting using a hostname, DNS must be resolvable. In Command Prompt on the client computer, type ping exacqhostname.domain.xxx.

| Microsoft Windows [Version 6.1.7601]<br>Copyright (c) 2009 Microsoft Corporation. All rights reserved.                                                |
|----------------------------------------------------------------------------------------------------|
| C:\Users\bstovall>ping evwinserver                                                                                                    |
| Pinging evwinserver.exacqsupport.local [2002:198c:a9bc::198c:a9]<br>of data:                                                                          |
| Reply from 2002:198c:a9bc::198c:a9bc: time<1ms<br>Reply from 2002:198c:a9bc::198c:a9bc: time<1ms                                                      |
| Reply from 2002:198c:a9bc::198c:a9bc: time<1ms<br>Reply from 2002:198c:a9bc::198c:a9bc: time<1ms                                                      |
| Ping statistics for 2002:198c:a9hc::198c:a9hc:                                                                                                    |
| Packets: Sent = 4, Received = 4, Lost = 0 (0% loss),<br>Approximate round trip times in milli-seconds:<br>Mininum = 0ms, Maximum = 0ms, Average = 0ms |

If it is still not resolving:

1.

- 1. Check DNS PTR records. Make sure the hostname and IP address are correct.
- 2. Delete and add back the DNS record for the exacqVision server, if needed.
- 3. Verify that you can resolve any FQDNs.
- 4. Try logging in using your UPN name instead of Single Sign-On (Windows clients only). UPN=user@domain.xxx. If successful with the UPN name, restart the client computer and try Single Sign-On again.
- 5. Verify that ports are open for 636 (secure LDAP) or 389 (LDAP).
- 6. In Linux, check whether kinit returns an error stating it cannot find or connect to the KDC server. Ping your KDC server's FQDN (usually your DC). If you cannot ping the KDC, this is a DNS issue. You can resolve by making sure you have set a valid internal DNS server via exacqVision Client, or by adding your KDC server to your HOSTS file.

| GNU nano 2             | .2.2               | File: /etc/hosts                                                  |
|------------------------|--------------------|-------------------------------------------------------------------|
| 127.0.0.1<br>127.0.1.1 | exacqsh<br>exacqsh | ostname.domain.xxx localhost<br>ostname.domain.xxx exacqshostname |
| xxx.xxx.xxx.           | XXX YOURKDC        | server.domain.xxx yourKDCserver                                   |

#### Server-Side Kerberos Errors

1. The exacqVision server log could contain the following error:

StreamPI\_\_\_\_\_SSPIerror:SEC\_E\_TIME\_SKEW

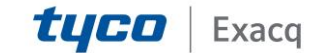

This means the clocks on the client and server computers do not match. The exacqVision server time can be no more than five minutes off the DC's time.

- 2. Make sure the User and Group OU/Container are nested under the Base DN (see discussion earlier in this document).
- 3. Can you ping all your DC FQDNs and resolve them from the client and server?
- 4. You may have entered your Service Principle Name (SPN) incorrectly. You can verify the SPN from a command prompt on the DC, enter setspn -I *hostname* (the hostname or the exacqVision server). If your machine was on the domain, use setspn -I *fqdn*. If your machine was not on the domain, use setspn -I *serial* (where serial is the exacqVision Serial number, or mac\_address for a 3rd party server).

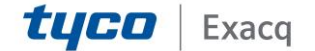